### A 2022. évi EURÓPAI PONT PREVALENCIA VIZSGÁLAT keretében gyűjtött adatok jelentése az Országos Szakmai Információs Rendszerbe (OSZIR)

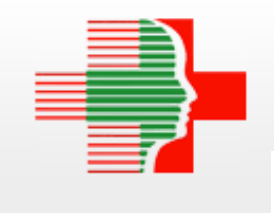

**OSZIR** rendszer

Járványügyi felügyeleti rendszer

http://jarvanynlb.nnk.gov.hu/oszir-jarvany

## ÉRINTETT TÉMAKÖRÖK

- OSZIR felhasználói jogosultságok
- Az OSZIR felület adatbeviteli mezőinek jellemzői
- Az OSZIR felület funkciógombjai
- Új OSZIR PPV rekord létrehozása
- Osztályos adatok rögzítése
- Betegek adatainak rögzítése
- Kórházi adatok rögzítése

# Fontos adatrögzítési információ és javaslat

- Az OSZIR PPV modulban addig nem lehet az intézmény által létrehozott PPV rekordba betegadatokat rögzíteni, amíg nem került rögzítésre osztályadat.
- Ezért javasoljuk, hogy amint egy adott osztályon megvalósult a betegekre vonatkozó adatgyűjtés, az osztály adatait rögzítsék az OSZIR-ban (=9 jegyű ÁNTSZ kód, osztály típusa, osztályos PPV adatgyűjtés dátuma), hogy a betegadatok rögzítése is lehetővé váljon.
- Jó gyakorlat, ha az osztályok adatait ugyanazon felhasználó rögzíti az OSZIR PPV rekordba, hogy követhetőbb és ellenőrzöttebb legyen az adatrögzítés.
- Egy adott osztályhoz kapcsolódó betegadatokat egyszerre csak egy felhasználó rögzíthet/módosíthat a rendszerben, de az OSZIR PPV rekordon belül több osztályhoz egy időben több felhasználó is rögzíthet betegadatot.

## OSZIR felhasználói jogosultságok

1. Az OSZIR PPV moduljához való hozzáférés (adat bejelentői és jóváhagyói jogosultság)

#### Honlap: www.antsz.hu

Elsőként a hozzáférési/jogosultsági dokumentációk áttekintése, az ott jelzett lépések követése.

Amennyiben az OSZIR PPV modulhoz való hozzáféréssel kapcsolatos probléma áll fenn:

jogosultsag@nnk.gov.hu

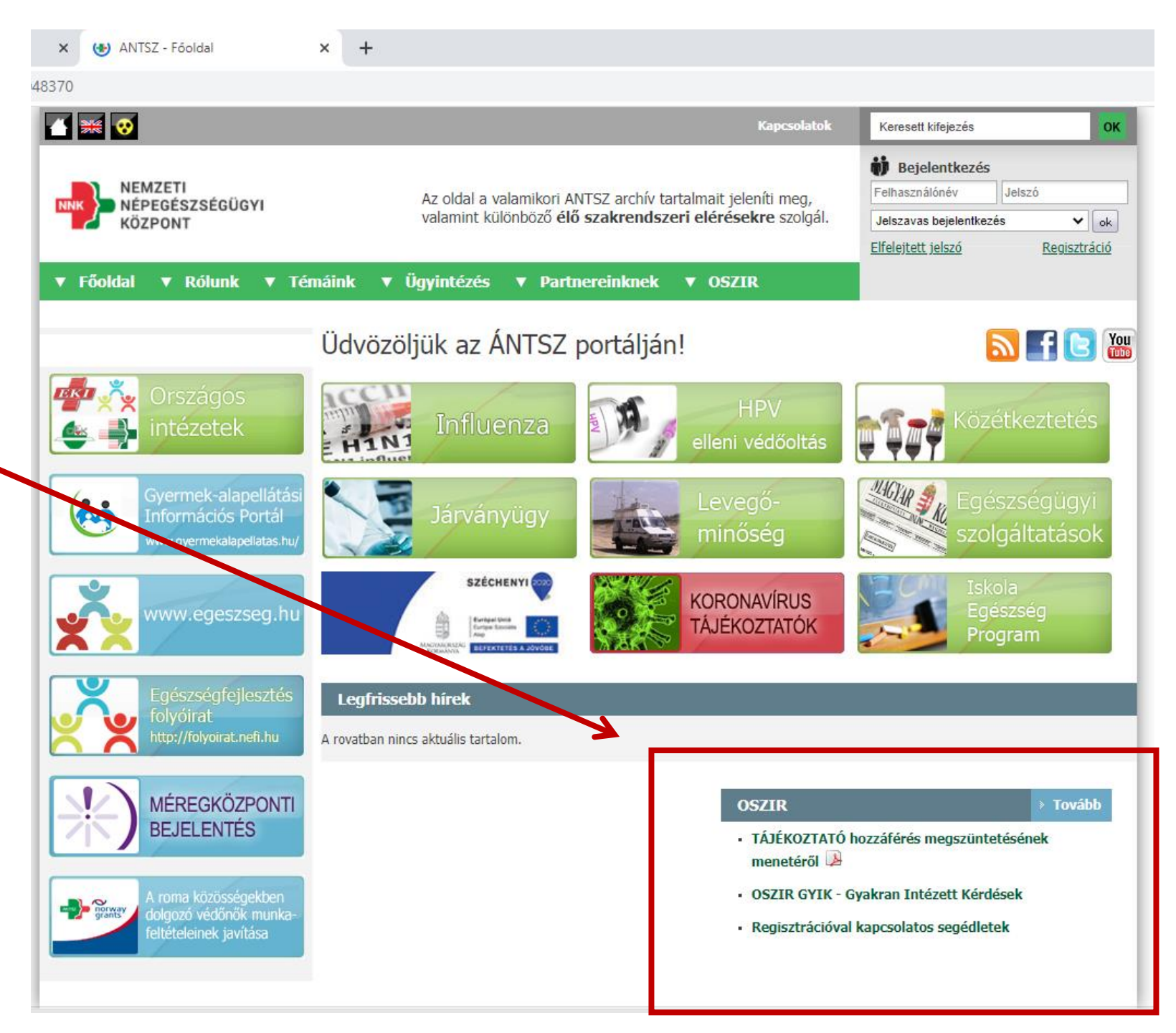

### Már létező OSZIR felhasználó számára modulhoz való hozzáférés bővítése 1.

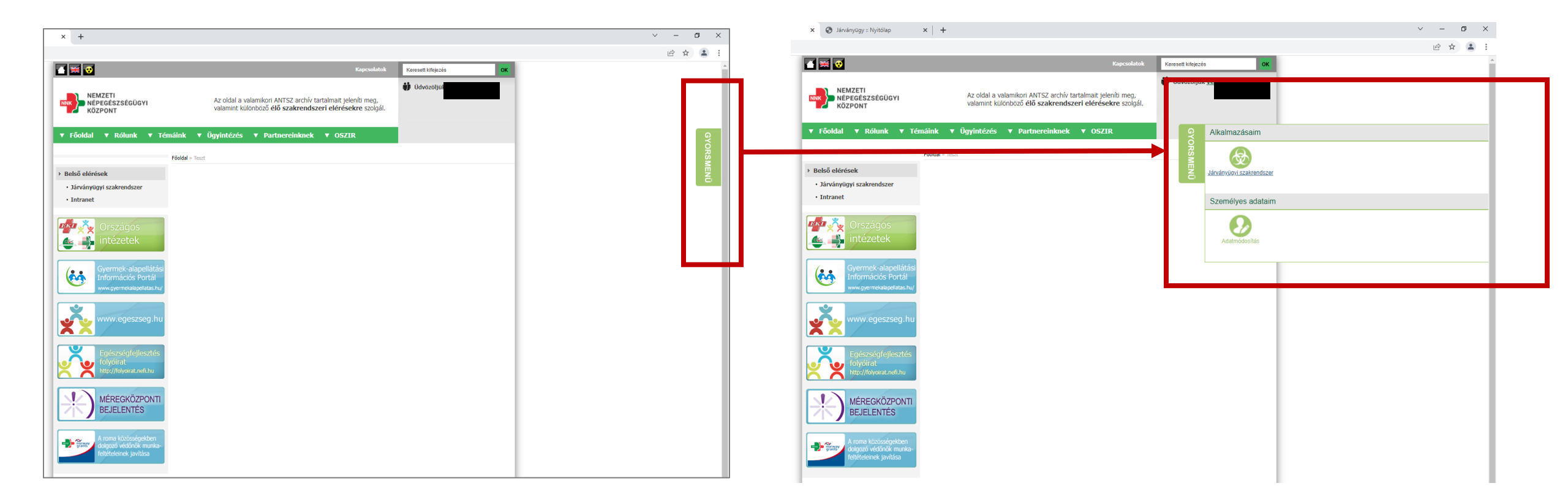

<u>www.antsz.hu</u>  $\rightarrow$  Felhasználó jelszavas bejelentkezése  $\rightarrow$  Jobb felső sarok "GYORSMENÜ"  $\rightarrow$  "Személyes adataim"

#### Már létező OSZIR felhasználó számára modulhoz való hozzáférés bővítése 2.

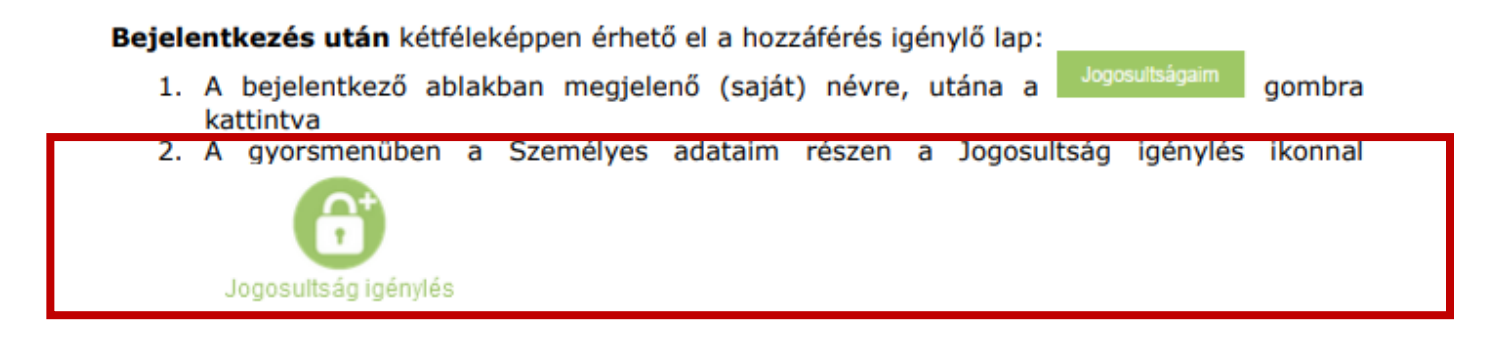

A lapon megjelennek a jelenlegi partnerek és a hozzájuk tartozó szerepkörök, a lap alján lehetőség van a bejelentkezett felhasználóhoz tartozó partnerhez további szerepkör(öke)t igényelni a "Jelenlegi" rádiógomb megjelölésével.

| Jelen              | legi 🔿 Úi                                     |                                                 |                                                    |                                                |                                             |                       |
|--------------------|-----------------------------------------------|-------------------------------------------------|----------------------------------------------------|------------------------------------------------|---------------------------------------------|-----------------------|
| A borrif           | árási kásal                                   | om loirica                                      |                                                    |                                                |                                             |                       |
| Kérj<br>mei<br>sző | jūk, válassza<br>gjelenő "Jogo<br>veges mezőb | ki a szakrend<br>sultságok" lis<br>en megjegyzé | szert amelyho<br>tából kattintás<br>seket fűzhet t | z hozzáférés<br>sal választha<br>ozzá regisztr | t szeretne )<br>itó ki a kívár<br>ációjához | capni, a<br>nt jog. / |
| Üzenet a           | z<br>trátornak:                               |                                                 |                                                    |                                                |                                             |                       |
|                    |                                               |                                                 |                                                    |                                                |                                             |                       |

# Az OSZIR PPV modul adatbeviteli mezőinek jellemzői

- 1. Adatbeviteli mező típusok
- 2. Hibaüzenetek

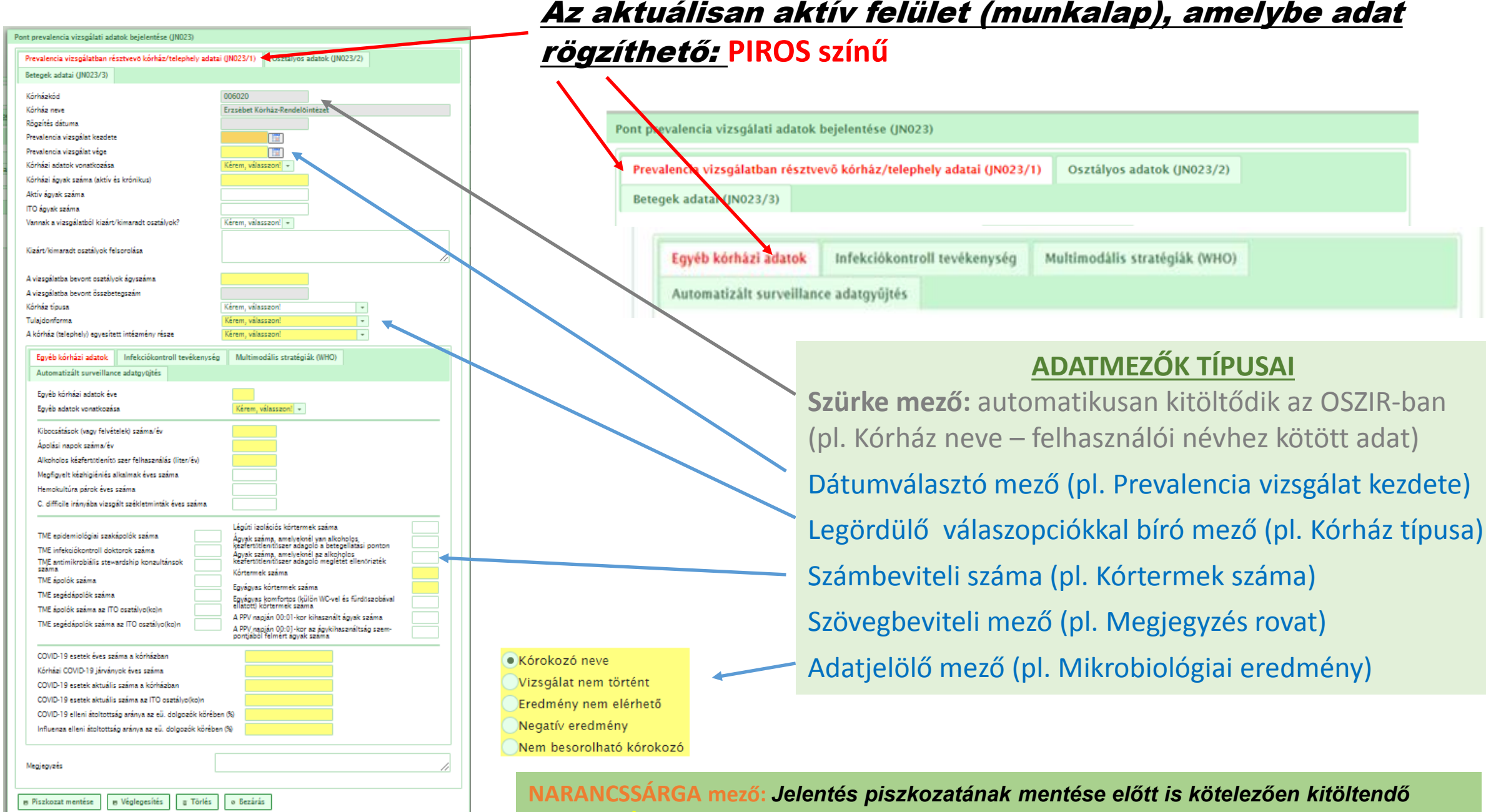

CITROMSARGA mező

Jelentés véglegesítése előtt kötelezően kitöltendő kórházi adat

### Hibaüzenetek és adatvalidációs szabályok

#### Hiányzó adat

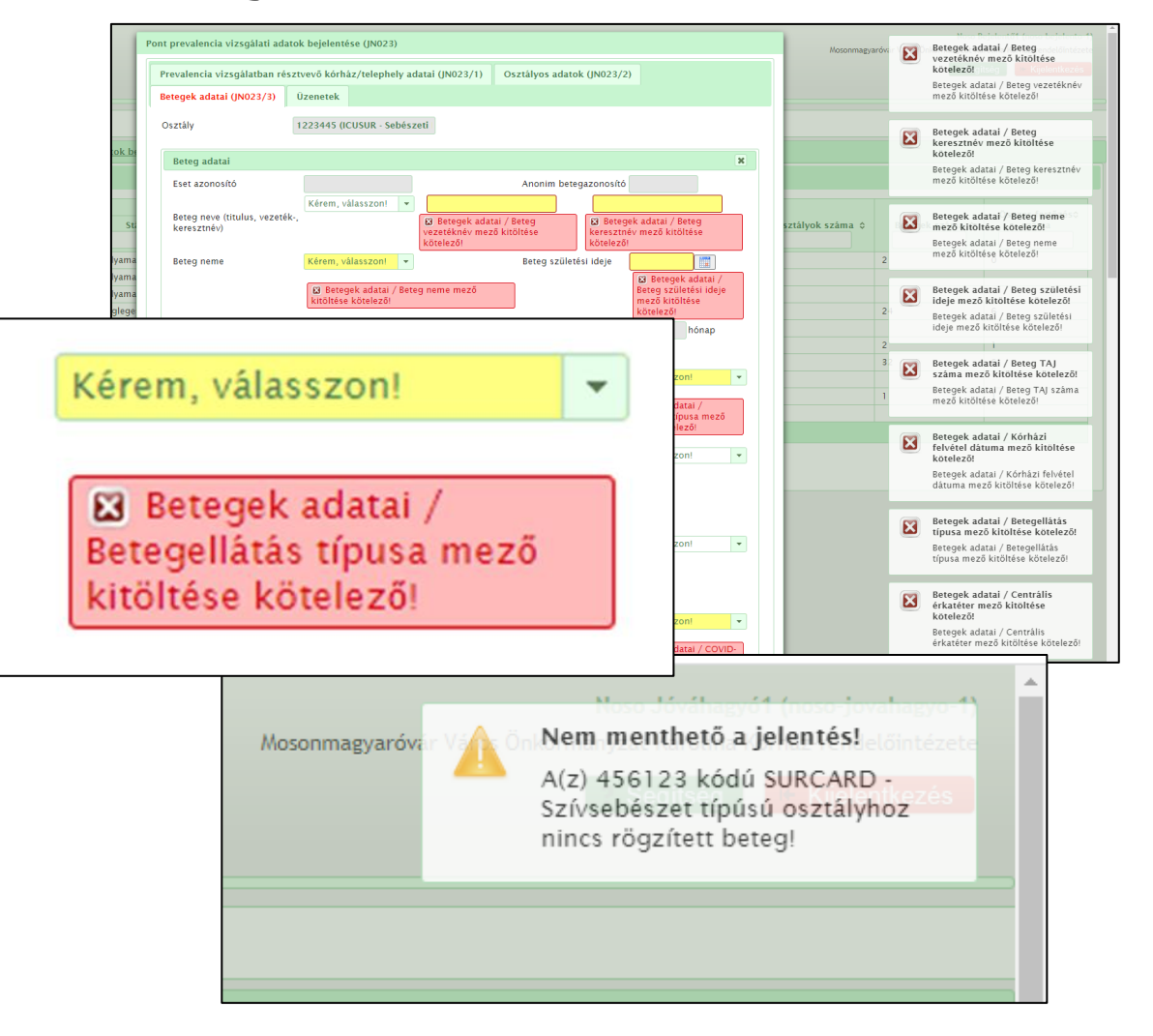

#### Nem megfelelő adattartalom

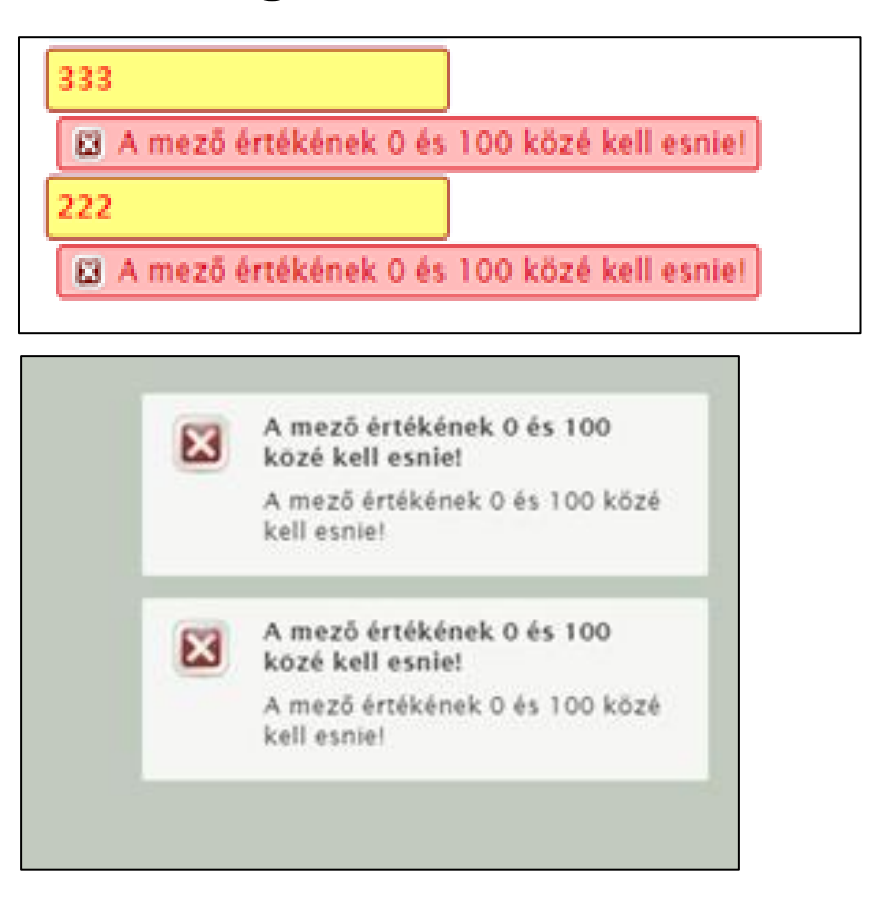

# Pont Prevalencia Vizsgálati adatok bejelentése

- 1. Bejelentési felület kiválasztása
- 2. Új jelentés kezdeményezése
- 3. Piszkozati mentés és adatmódosítás utáni változat mentése
- 4. Osztályok listájának elkészítése és listaadat módosítás kezdeményezése
- 5. Betegadatok beviteli felületének elérése és adatmódosítás kezdeményezése
- 6. Intézményi adatok beviteli felületének elérése és adatmódosítás kezdeményezése

#### OSZIR Járványügyi szakrendszer → Nosocomialis alrendszer → Prevalencia vizsgálat →Pont prevalencia vizsgálati adatok → Pont prevelancia vizsgálati adatok bejelentése

|            | I Skrványúgy:: Nyítólap       ×       +         ←       →       C       A Nem biztonságos   192.168.1.115:8086/oszir-jarvany/?clientid=default&homeurl=http%3A%2F%2F192.168.1.115%3A8086%2Foszir-jarvany%2F&transactionid=3772904430757015077       ビ                                                                                                    | □ ×                                                              |
|------------|----------------------------------------------------------------------------------------------------|------------------------------------------------------------------|
| -          | Nos OE<br>OSZIR rendszer<br>Járványügyi felügyeleti rendszer<br>Verzié: 2.1.12.4.3 2022-03-07114:27:202-115                                                                                                    | (1 (noso-oek-1)<br>s Államtitkárság<br><mark>űjelentkezés</mark> |
| $\bigcirc$ | Nosocomialis alrendszer + elentések +                                                                                                    |                                                                  |
|            | ★ > Nyitola                                                                                                    |                                                                  |
|            | Friss üzehetek     Elintézendő üzenetek     Elintézett üzenetek     Összes üzenet                                                                                                    |                                                                  |
|            | Típus     Létrehozó       Létrehozó     -                                                                                                    |                                                                  |
|            | Üres lis a.<br>Bejegyzések: 0   Oldal: 1 / 1 III V                                                                                                    |                                                                  |
|            |                                                                                                    |                                                                  |
|            |                                                                                                    |                                                                  |
| 2          | Nosocomial s alrendszer • Jelentések •<br>Kötelező i választható jelentések<br>Prevalencia vizsgálati adatok<br>Prevalencia vizsgálati adatok<br>Pont prevalencia vizsgálati adatok<br>Beidolgozott leletek megtekintése<br>Pertőzés elleni szerek felhasználásának<br>bejelentése<br>,<br>Törzsadatok megtekintése                                                                                                    |                                                                  |
|            | Nosocomialis alrendszer 👻 lelentések 💌                                                                                                    |                                                                  |
|            | ★ > Nosocomialis alrendszer > Pont prevalencia vizsgálati adatok bejelentése (JN022)                                                                                                    |                                                                  |
| $\bigcirc$ | Folyamatban     Jóváhagyott/Lezárt                                                                                                    |                                                                  |
| (3)        | Image: second second | fertőzés≎<br>ıma                                                 |
|            | Új pont prevalencia vizsgálat rekord létrehozásának kezdeményezése                                                                                                    | _                                                                |

(2022. évi országos PPV keretében elvégzett kórházi PPV = 1 rekord = 1 OSZIR sor a listában)

Új pont prevalencia vizsgálat rekord létrehozásának kezdeményezésekor megjelenő felület: 3 munkalap → (1) Prevalencia vizsgálatban résztvevő kórház/telephely adatai, (2) Osztályos adatok, (3) Betegek adatai

| Üres lista. | Pont prevalencia vizsgálati adatok bejelentése (JN023)    |                                         |   |
|-------------|-----------------------------------------------------------|-----------------------------------------|---|
| 4           | Prevalencia vizsgálatban résztvevő kórház/telephely adata | ai (JN023/1) Osztályos adatok (JN023/2) | • |
| + Új 📉      | Betegek adatai (JN023/3)                                  |                                         |   |
|             | Kórházkód                                                 | 006020                                  |   |
|             | Kórház neve                                               | Erzsébet Kórház-Rendelőintézet          |   |
|             | Rögzítés dátuma                                           |                                         |   |
|             | Prevalencia vizsgálat kezdete                             |                                         |   |
|             | Prevalencia vizsgálat vége                                |                                         |   |
|             | Kórházi adatok vonatkozása                                | Kérem, válasszon! 👻                     |   |
|             | Kórházi ágyak száma (aktív és krónikus)                   |                                         |   |
|             | Aktív ágyak száma                                         |                                         |   |
|             | ITO ágyak száma                                           |                                         |   |
|             | Vannak a vizsgálatból kizárt/kimaradt osztályok?          | Kérem, válasszon! 💌                     |   |
|             | Kizárt/kimaradt osztályok felsorolása                     | Karakterek: 0/255                       |   |
|             | A vizsgálatba bevont osztályok ágyszáma                   |                                         |   |
|             | A vizsgálatba bevont összbetegszám                        |                                         |   |
|             | Kórház típusa                                             | Kérem, válasszon!                       |   |

.€

Új pont prevalencia vizsgálat rekord létrehozásának kezdeményezésekor megjelenő felület: 3 munkalap → (1) Prevalencia vizsgálatban résztvevő kórház/telephely adatai, <u>(2) Osztályos adatok</u>, (3) Betegek adatai

| Üres lista. | Pont prevalencia vizsgálati adatok bejelentése (JN023)                                          |   |
|-------------|-------------------------------------------------------------------------------------------------|---|
| •           | Prevalencia vizsgálatban résztvevő kórház/telephely adatai (JN023/1) Osztályos adatok (JN023/2) | + |
| + Új 📉      | Betegek adatai (JN023/3)                                                                        |   |
|             | Kórházkód 006020                                                                                |   |
|             | Kórház neve Erzsébet Kórház-Rendelőintézet                                                      |   |
|             | Telephely címe                                                                                  |   |
|             | Rögzítés dátuma                                                                                 |   |
|             | Osztályos adatok                                                                                |   |
|             | Osztály egyedi kódja                                                                            |   |
|             | Osztály típusa Kérem, válasszon!                                                                |   |
|             | Prevalencia vizsgálat kezdete                                                                   |   |
|             | O Hozzáadás                                                                                     |   |
|             | Osztály egyedi kódja     Osztály típusa     Prevalencia vizsgálat kezdete       Üres lista.     |   |
|             | Bejegyzések: 0   Oldal: 1 / 1                                                                   |   |
|             | Piszkozat mentése                                                                               |   |
|             |                                                                                                 |   |

Új pont prevalencia vizsgálat rekord létrehozásának kezdeményezésekor megjelenő felület: 3 munkalap → (1) Prevalencia vizsgálatban résztvevő kórház/telephely adatai, (2) Osztályos adatok, <u>(3) Betegek adatai</u>

| Üres lista. | Pont prevalencia vizsgálati adatok bejelentése (JN023)                                                          |   |
|-------------|----------------------------------------------------------------------------------------------------|---|
| 4           | Prevalencia vizsgálatban résztvevő kórház/telephely adatai (JN023/1) Osztályos adatok (JN023/2)                 | • |
| + Új 📉      | Betegek adatai (JN023/3)                                                                                        |   |
|             | Osztály Valamennyi rögzített beteg                                                                              |   |
|             | Beteaek                                                                                                    |   |
|             | További<br>szűrések     Név     TAJ szám     Esetazonosító \$     Betegazonosító \$     Beteg neme \$     Beteg |   |
|             | Üres lista. Bejegyzések: 0   Oldal: 1 / 1                                                                       |   |
|             |                                                                                                    |   |
|             | <ul> <li>Piszkozat mentése</li> <li>Véglegesítés</li> <li>Törlés</li> <li>Bezárás</li> </ul>                    |   |

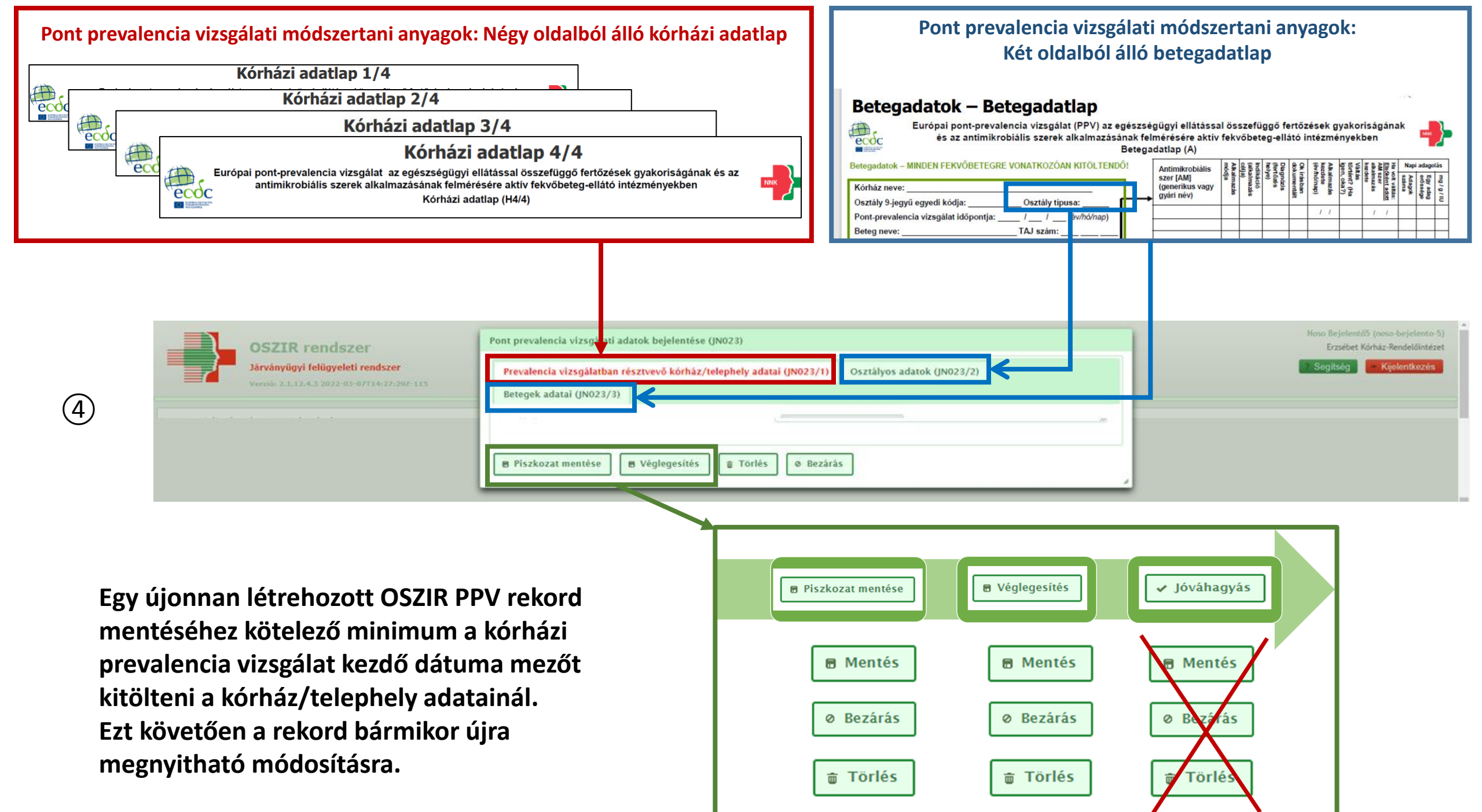

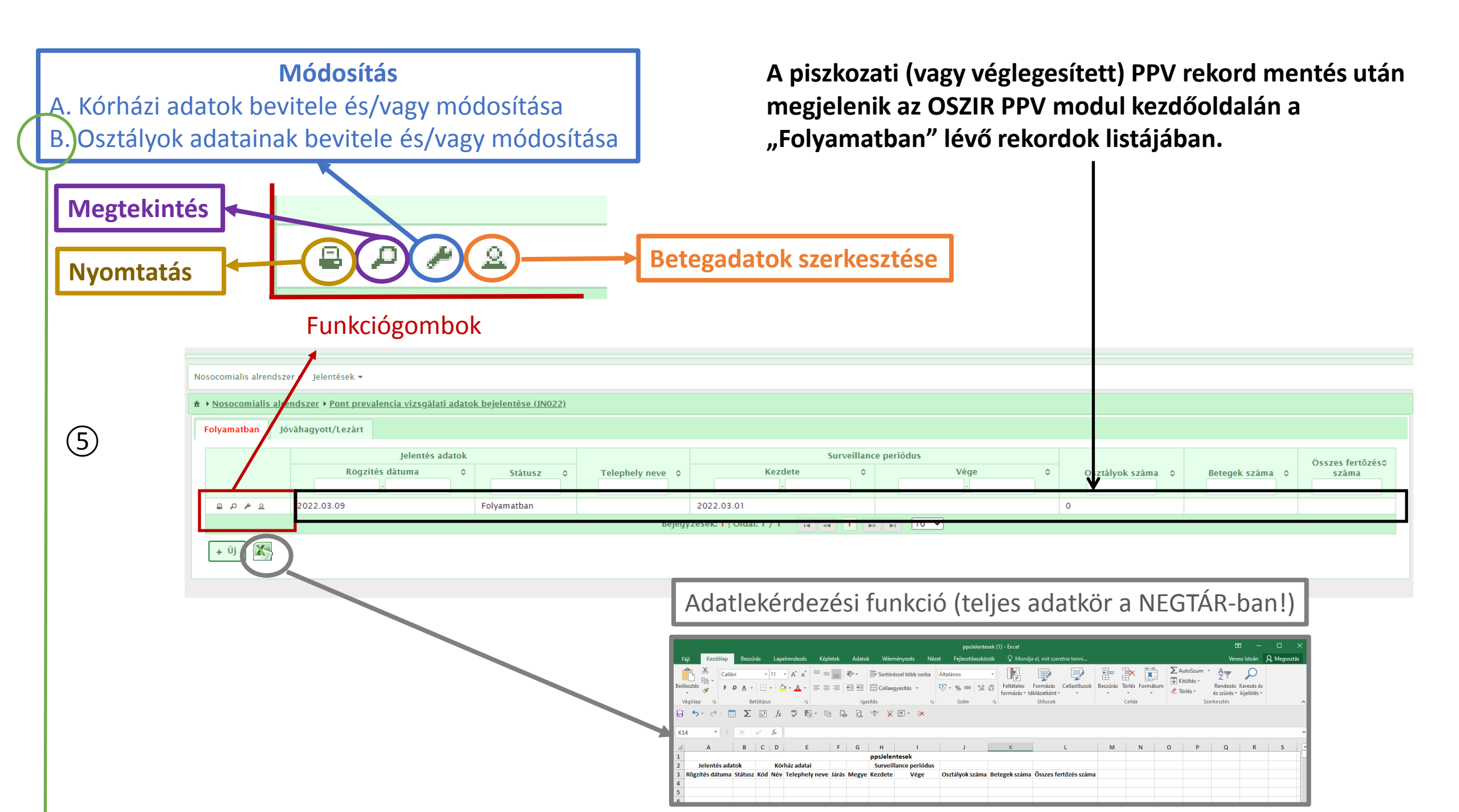

Új pont prevalencia vizsgálat rekord létrehozásának kezdeményezésekor megjelenő felület: 3 munkalap → (1) Prevalencia vizsgálatban résztvevő kórház/telephely adatai, (2) Osztályos adatok, (3) Betegek adatai

| Üres lista. | Pont prevalencia vizsgálati adatok bejelentése (JN023)    |                                         |   |
|-------------|-----------------------------------------------------------|-----------------------------------------|---|
| 4           | Prevalencia vizsgálatban résztvevő kórház/telephely adata | ai (JN023/1) Osztályos adatok (JN023/2) | • |
| + Új 📉      | Betegek adatai (JN023/3)                                  |                                         |   |
|             | Kórházkód                                                 | 006020                                  |   |
|             | Kórház neve                                               | Erzsébet Kórház-Rendelőintézet          |   |
|             | Rögzítés dátuma                                           |                                         |   |
|             | Prevalencia vizsgálat kezdete                             |                                         |   |
|             | Prevalencia vizsgálat vége                                |                                         |   |
|             | Kórházi adatok vonatkozása                                | Kérem, válasszon! 👻                     |   |
|             | Kórházi ágyak száma (aktív és krónikus)                   |                                         |   |
|             | Aktív ágyak száma                                         |                                         |   |
|             | ITO ágyak száma                                           |                                         |   |
|             | Vannak a vizsgálatból kizárt/kimaradt osztályok?          | Kérem, válasszon! 💌                     |   |
|             | Kizárt/kimaradt osztályok felsorolása                     | Karakterek: 0/255                       |   |
|             | A vizsgálatba bevont osztályok ágyszáma                   |                                         |   |
|             | A vizsgálatba bevont összbetegszám                        |                                         |   |
|             | Kórház típusa                                             | Kérem, válasszon!                       |   |

.€

Új pont prevalencia vizsgálat rekord létrehozásának kezdeményezésekor megjelenő felület: 3 munkalap → (1) Prevalencia vizsgálatban résztvevő kórház/telephely adatai, <u>(2) Osztályos adatok</u>, (3) Betegek adatai

| Üres lista. | Pont prevalencia vizsgálati adatok bejelentése (JN023)                                          |   |
|-------------|-------------------------------------------------------------------------------------------------|---|
| •           | Prevalencia vizsgálatban résztvevő kórház/telephely adatai (JN023/1) Osztályos adatok (JN023/2) | + |
| + Új 📉      | Betegek adatai (JN023/3)                                                                        |   |
|             | Kórházkód 006020                                                                                |   |
|             | Kórház neve Erzsébet Kórház-Rendelőintézet                                                      |   |
|             | Telephely címe                                                                                  |   |
|             | Rögzítés dátuma                                                                                 |   |
|             | Osztályos adatok                                                                                |   |
|             | Osztály egyedi kódja                                                                            |   |
|             | Osztály típusa Kérem, válasszon!                                                                |   |
|             | Prevalencia vizsgálat kezdete                                                                   |   |
|             | O Hozzáadás                                                                                     |   |
|             | Osztály egyedi kódja     Osztály típusa     Prevalencia vizsgálat kezdete       Üres lista.     |   |
|             | Bejegyzések: 0   Oldal: 1 / 1                                                                   |   |
|             | Piszkozat mentése                                                                               |   |
|             |                                                                                                 |   |

"Módosítás" funkciógomb → PPV rekord megnyitása szerkesztésre → "Osztályos adatok" munkalap kiválasztása → Osztályok adatainak bevitele és/vagy módosítása

|                      | Osztályos adatok<br>Osztály egyedi kódja<br>Osztály típusa Kérem, válasszon!                                               | 1. OSZTÁLYOS ADATOK<br>BEVITELE                                                       |
|----------------------|----------------------------------------------------------------------------------------------------|---------------------------------------------------------------------------------------|
|                      | Osztály egyedi kódja Osztály típusa Pre<br>Üres lista.<br>Bejegyzések: 0   Oldal: 1 / 1 I I II III                         | 2. OSZTÁLYOS ADATOK<br>MENTÉSE A<br>"HOZZÁADÁS"<br>FUNKCIÓGOMBRA<br>VALÓ KATTINTÁSSAL |
| 2                    | Osztályos adatok<br>Osztály egyedi kódja<br>Osztály típusa Kérem, válasszon!<br>Prevalencia vizsgálat kezdete<br>Hozzáadás |                                                                                       |
| Intézményi           | Osztály egyedi kódja Osztály típusa                                                                                        | Prevalencia vizsgálat kezdete       2022.03.01       2022.03.01                       |
| PPV<br>osztálylista! | 222222222       ICUMIX - Vegyes ITO, általános intenzív ellátás         Bejegyzések: 2   Oldal: 1 / 1       I              | 2022.03.08<br>10 ▼ MÓDOSÍTÁSÁNAK<br>KEZDEMÉNYEZÉSE                                    |

| Osztályo                                   | os adatok                                             |                                                     |             |                                                          |
|--------------------------------------------|-------------------------------------------------------|-----------------------------------------------------|-------------|----------------------------------------------------------|
| Osztály egy<br>Osztály típi<br>Prevalencia | yedi kódja 111<br>pusa SUR<br>a vizsgálat kezdete 202 | 11111111     RGEN - Általános sebészet     22.03.01 |             | 4. OSZTÁLYOS ADATOK<br>MEGJELENÉSE MÓDOSÍTÁS<br>CÉLJÁBÓL |
| • Hozz                                     | aadás 🎤 Módosít                                       | tás 🛛 Ø Mégse                                       |             | 5. MÓDOSÍTOTT OSZTÁLYOS ADATOK                           |
|                                            | Osztály egyedi kód                                    | dja Osztály típusa                                  | Prevalencia | ΜΕΝΤΈSΕ Δ. ΜΟΠΟSΙΤΑS"                                    |
| 0 /                                        | 111111111                                             | SURGEN - Általános sebészet                         | 2022.03.01  |                                                          |
| 0 ~                                        | 222222222                                             | ICUMIX - Vegyes ITO, általános intenzív ellátás     | 2022.03.08  | FUNKCIOGOMBRA VALO                                       |
|                                            | Be                                                    | ejegyzések: 2   Oldal: 1 / 1 🛛 🖪 🖌 📕 🗌              | 10 🗸        | KATTINTÁSSAL                                             |

| Osztályos adatok              |                                                 |                               |                         |
|-------------------------------|-------------------------------------------------|-------------------------------|-------------------------|
| Osztály egyedi kódja          |                                                 |                               |                         |
| Osztály típusa                | Kérem, válasszon!                               |                               |                         |
| Prevalencia vizsgálat kezdete |                                                 |                               |                         |
| Hozzáadás                     |                                                 |                               |                         |
| Ocztály egyedi                | i kódja Osztály típusa                          | Prevalencia vizsgálat kezdete |                         |
| ● ≁ 123456789                 | SURGEN - Általános sebészet                     | Α ΜΟΟΟΣΙΤΑΣ ΣΙΚΕΙ             | DESSÉGÉNIEK VIJTI ΙΛΙΙS |
|                               | ICUMIX - Vegyes ITO, általános intenzív ellátás |                               | RESSEGENER VIZOALIS     |
|                               | Bejegyzések: 2   Oldal: 1 / 1 🛛 😽 📕             | ELLENORZESE                   |                         |
|                               |                                                 |                               |                         |

## Betegek adatainak rögzítése

"Betegadatok szerkesztése" funkciógomb → PPV rekord megnyitása szerkesztésre → "Betegek adatai" munkalap kiválasztása → Annak az osztálynak a kiválasztása az intézményi PPV osztálylistából, amelyhez kapcsolódóan betegek adatait újonnan rögzítenénk vagy már rögzített betegadatot módosítanánk

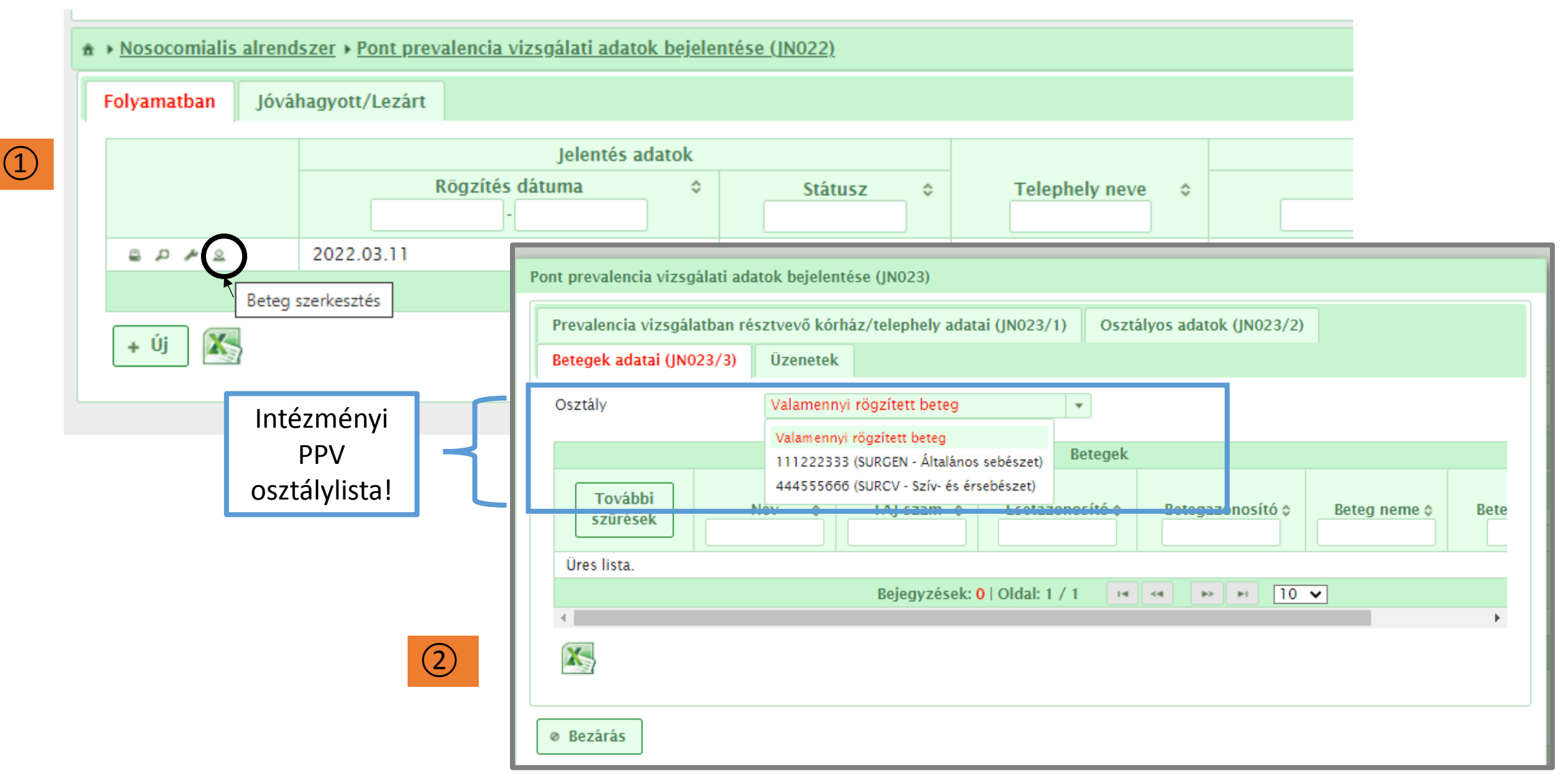

| Prevalencia vizsgálatban ré | észtvevő kórhá | z/telephely adata                                                                                                    | ai (JN023/1)                                                                                                    | ) Osztá   | ályos adatok (JN023/2)                                                                                                    |                                                                                                    |                                       |                     |     |                          |                                                                                      |                                                                              |                  |
|-----------------------------|----------------|----------------------------------------------------------------------------------------------------|----------------------------------------------------------------------------------------------------|-----------|----------------------------------------------------------------------------------------------------|----------------------------------------------------------------------------------------------------|---------------------------------------|---------------------|-----|--------------------------|--------------------------------------------------------------------------------------|------------------------------------------------------------------------------|------------------|
| 3etegek adatai (JN023/3)    | Üzenetek       |                                                                                                    |                                                                                                    |           |                                                                                                    |                                                                                                    |                                       |                     |     |                          |                                                                                      |                                                                              |                  |
| Osztály                     | Valamennyi     | rögzített beteg                                                                                                    |                                                                                                    | -         |                                                                                                    |                                                                                                    |                                       |                     |     |                          |                                                                                      |                                                                              |                  |
|                             | Valamennyi r   | ögzített beteg                                                                                                    |                                                                                                    | Deterrit  |                                                                                                    |                                                                                                    |                                       |                     |     |                          |                                                                                      |                                                                              |                  |
|                             | 111222333 (    | SURGEN - Általános                                                                                                    | sebészet)                                                                                                    | ветедек   |                                                                                                    |                                                                                                    |                                       |                     |     |                          |                                                                                      |                                                                              |                  |
| További<br>szűrések         | Nev 0          | IAJ szam 💲                                                                                                    | Esetazoi                                                                                                    | nosító \$ | Betegazonosító 🗘                                                                                                    | Beteg neme \$                                                                                                    | Bete                                  |                     |     |                          |                                                                                      |                                                                              |                  |
|                             |                |                                                                                                    |                                                                                                    |           |                                                                                                    |                                                                                                    |                                       |                     |     |                          |                                                                                      |                                                                              |                  |
| Üres lista.                 |                |                                                                                                    |                                                                                                    |           |                                                                                                    |                                                                                                    |                                       |                     |     |                          |                                                                                      |                                                                              |                  |
| Üres lista.                 |                | Bejegyzések: C                                                                                                    | )   Oldal: 1 /                                                                                                    | /1 14     | << >> > > 10                                                                                                    | ✓                                                                                                    | •                                     |                     |     |                          |                                                                                      |                                                                              |                  |
| Üres lista.                 |                | Bejegyzések: C<br>Adatlekér                                                                                                    | oldal: 1 /                                                                                                    | 1 I       | ó (teljes adatkö                                                                                                    | ✓<br>r a NEGTÁR                                                                                                    | -ban!)                                |                     |     |                          |                                                                                      |                                                                              |                  |
| Üres lista.<br>Bezárás      |                | Bejegyzések: C<br>Adatlekér<br>Fáj Kezdőlap Bezdrás<br>Ső Kivágás<br>Beileztés Formáturmásoló                                                          | )   Oldal: 1 /<br>dezési 1<br>Lapelrendezés Képle<br>slibri 11 /<br>P A + 12 - 2 -<br>Beltifur                               | funkcia   | Image: Semienveze       Noze       Fejlesztőeszközök       Q Mo         Semienvezes       Noze       Fejlesztőeszközök       Q Mo         Semienvezes       Noze       Fejlesztőeszközök       Q Mo         Semienvezes       Noze       Fejlesztőeszközök       Q Mo         Semienvezes       Noze       Fejlesztőeszközök       Q Mo         Semienvezes       Noze       Fejlesztőeszközök       Q Mo         Semienvezes       Noze       Fejlesztőeszközök       Q Mo         Semienvezes       Noze       Fejlesztőeszközök       Q Mo         Semienvezes       Noze       Fejlesztőeszközök       Q Mo                                                                                                    | ▼<br>T a NEGTÁR<br>ps8etegekAdatai - Excel<br>stja el, mit szeretne tenni<br>Foltételes Formázás<br>formázás - táblázatként × Normál<br>Semleger                                                                                                    | -ban!)                                | Rossz<br>Ellenőrzőc |     | itiés Formátum           | Co<br>Veres<br>AutoSzum ~ A<br>Kitoltés ~ Ren<br>Torlés ~ és as<br>Zardés ~ és as    | – E<br>István ♀ Ø<br>dezés Keresés<br>űrés × kijelölés                       | ۲<br>(1 د<br>د : |
| Üres lista.                 |                | Bejegyzések: C<br>Adatlekér<br>Fáj Kezdőlap Bezúrás<br>Kivágás<br>Beilezté Kivágás<br>Beilezté Formátumnásoló<br>Vágólap r                             | )   Oldal: 1 /<br>Cdezési f<br>Lapelrendezés Képle<br>slibri + 11 - / /<br>P A - Etűtípus<br>] fx * # 12 + 22 +<br>Betűtípus |           | Image: Solution of the section of the section of                | ▼<br>T a NEGTÁR<br>rgsBetegekAdatai - Excel<br>rdga el, mit szeretne tenni<br>T<br>Feltételes Formázás<br>formázás* táblázatként v Normál<br>Semlegee                                                                                                    | -ban!)                                | Rossz<br>Ellenőrzőc |     | ritis Formátum<br>čeliák | Veress<br>AutoSzum – A<br>Kitöltés – Ren<br>Törlés – és sz<br>Szerkesz               | – □<br>István ♀ M<br>dezés Keresés d<br>űrés × kijelölés<br>tés              | ۲<br>خ<br>ج      |
| Üres lista.                 |                | Bejegyzések: C<br>Adatlekér<br>Fiji Kezdólap Beszűrás<br>Kivágás<br>Beillestés Formátunmásoló<br>Vágólap Gr<br>Societ S Correstitumásoló<br>Vágólap Gr | Oldal: 1 / $ Cdezési$                                                                                                    |           | Image: Solution of the second second sec | ▼<br>T a NEGTÁR<br>Nga el, mit screetne tenni<br>Source Source Sour | -ban!)<br>Jó<br>s Bevitel<br>Stitucok | Rossz<br>Ellenőrzőc | R S | ritës Formátum<br>čeliák | Ca<br>Veres<br>C AutoSzum ~ A<br>J Kitöltés ~ Ren<br>Törlés ~ és sz<br>Szerkesz<br>U | – E<br>István Q, M<br>▼ Q<br>dezés Keresés é<br>űrés + bijelölés<br>tés<br>V | é<br>é           |

## Osztály kiválasztása az intézményi PPV osztálylistából → Ekkor megjelenik ugyanezen a felületen az "Új beteg felvétele" funkciógomb, amelyre kattintva megjelenik a betegadatok beviteli felülete

3

| Prevalencia vizsgálatban résztve | evő kórház/telephely adatai (JN023/1) Osztályos adatok (JN023/2)                                                                                                    |
|----------------------------------|----------------------------------------------------------------------------------------------------|
| Betegek adatai (JN023/3) Üz      | enetek                                                                                                    |
| Osztály Val                      | lamennyi rögzített beteg                                                                                                    |
| További<br>szűrések              | 1222333 (SURGEN - Általános sebészet)       4555666 (SURCV - Sziv- és érsebészet)       ↓     IAJ szam ◊       Esetazonosító ◊     Betegazonosító ◊       Betegazonosító ◊ |
| Üres lista                       | Pont prevalencia vizsgálati adatok bejelentése (JN023)                                                                                                    |
| ores insta.                      | Prevalencia vizsgálatban résztvevő kórház/telephely adatai (JN023/1)       Osztályos adatok (JN023/2)         Betegek adatai (JN023/3)       Üzenetek                      |
| 4                                | Osztály 111222333 (SURGEN - Általános sebészet) 💌                                                                                                    |
|                                  | Betegek                                                                                                    |
| 4                                | További<br>szűrések     Név     TAJ szám     Esetazonosító \$     Betegazonosító \$     Beteg neme \$     Beteg       Üres lista.                                          |
|                                  | Bejegyzések: 0   Oldal: 1 / 1 III V 10 V                                                                                                    |
|                                  | O Új beteg felvétele                                                                                                    |

| Üzenetek              |                                                                                                    |                                                                                                    |
|-----------------------|----------------------------------------------------------------------------------------------------|----------------------------------------------------------------------------------------------------|
| 111222333 (SURGEN     | - Általán                                                                                                    |                                                                                                    |
|                       |                                                                                                    | ×                                                                                                    |
|                       | Anonim betegazonosító                                                                                                    |                                                                                                    |
| k-, Kérem, válasszon! |                                                                                                    |                                                                                                    |
| Kérem, válasszon!     | ▼ Beteg születési ideje                                                                                                    |                                                                                                    |
|                       | TAJ szám - 1 🛛 👻 Beteg életkora év hónap                                                                                                    |                                                                                                    |
|                       | Betegellátás típusa Kérem, válasszon!                                                                                                    | *                                                                                                    |
| Kérem, v 💌            | Műtét a felvételt követően Kérem, válasszon!                                                                                                    | •                                                                                                    |
| Kérem, v 💌            | McCabe osztályozás Kérem, válasszon!                                                                                                    | •                                                                                                    |
| Kérem, v 💌            | COVID-19 elleni védőoltás Kérem, válasszon!                                                                                                    | •                                                                                                    |
| Kérem, válasszon!     | A betegnek egészségügyi ellátással<br>összefüggő, aktív fertőzése van Kérem, válasszon!                                                                         | •                                                                                                    |
|                       |                                                                                                    |                                                                                                    |
| ése 🛛 😵 Mégse         |                                                                                                    |                                                                                                    |
|                       | Üzenetek<br>111222333 (SURGEN<br>k-, Kérem, válasszon!<br>Kérem, válasszon!<br>Kérem, vælasszon!<br>Kérem, vælasszon!<br>Kérem, vælasszon!<br>Kérem, vælasszon! | Üzenetek<br>111222333 (SURGEN - Általán<br>K, Kérem, válasszon! ▼ Anonim betegazonosító<br>Kérem, válasszon! ▼ Beteg születési ideje<br>TAJ szám - 1 ▼ Beteg életkora év hónap<br>Betegellátás típusa Kérem, válasszon!<br>Kérem, ▼ Műtét a felvételt követően Kérem, válasszon!<br>Kérem, ▼ Műtét a felvételt követően Kérem, válasszon!<br>Kérem, ▼ MCCabe osztályozás Kérem, válasszon!<br>Kérem, ▼ COVID-19 elleni védőoltás Kérem, válasszon!<br>Kérem, válasszon! ▼ A betegnek egészségügyi ellátással<br>összefüggő, aktív fertőzése van Kérem, válasszon! |

| etegek adatai (JN023/3)                    | Üzenetek             |                                        |                                                                           |
|--------------------------------------------|----------------------|----------------------------------------|---------------------------------------------------------------------------|
| sztály                                     | 111222333 (SURGE     | N - Általán                            |                                                                           |
| Beteg adatai                               |                      |                                        | ×                                                                         |
| Eset azonosító                             |                      | Anonim betegazo                        | onosító                                                                   |
| Beteg neve (titulus, vezeté<br>keresztnév) | k-, Kérem, válasszon |                                        |                                                                           |
| Beteg neme                                 | Kérem, válasszon     | <ul> <li>Beteg születési id</li> </ul> | deje 📰                                                                    |
| Beteg TAJ száma                            |                      | TAJ szám - 1 🛛 👻 Beteg életkora        | év hónap                                                                  |
| Kórházi felvétel dátuma                    |                      | Betegellátás típusa                    | Kérem, válasszon!                                                         |
| Centrális érkatéter                        | Kérem, v 💌           | Műtét a felvételt követően             | Kérem, válasszon! 🔹                                                       |
| Húgyúti katéter                            | Kérem, 🗸 👻           | McCabe osztályozás                     | Kérem, válasszon! 👻                                                       |
| Légúti tubus                               | Kérem, 🗸 👻           | COVID-19 elleni védőoltás              | Kérem, válasszon! 👻                                                       |
| A beteg antimikrobális<br>kezelést kap     | Kérem, válasszon!    |                                        | Kérem, válasszon!<br>Nem részesült oltásban<br>Részlegesen immunizált     |
| Megjegyzés                                 |                      |                                        | Teljes oltási sorozatban részesült<br>1 emlékeztető oltásban is részesült |
|                                            |                      | -                                      | 2 vagy több emlékeztető oltásban is részesül                              |
|                                            |                      |                                        | Ismeretien                                                                |
| 🖥 Beteg adatainak menté                    | ése 🔞 Mégse          | L                                      |                                                                           |

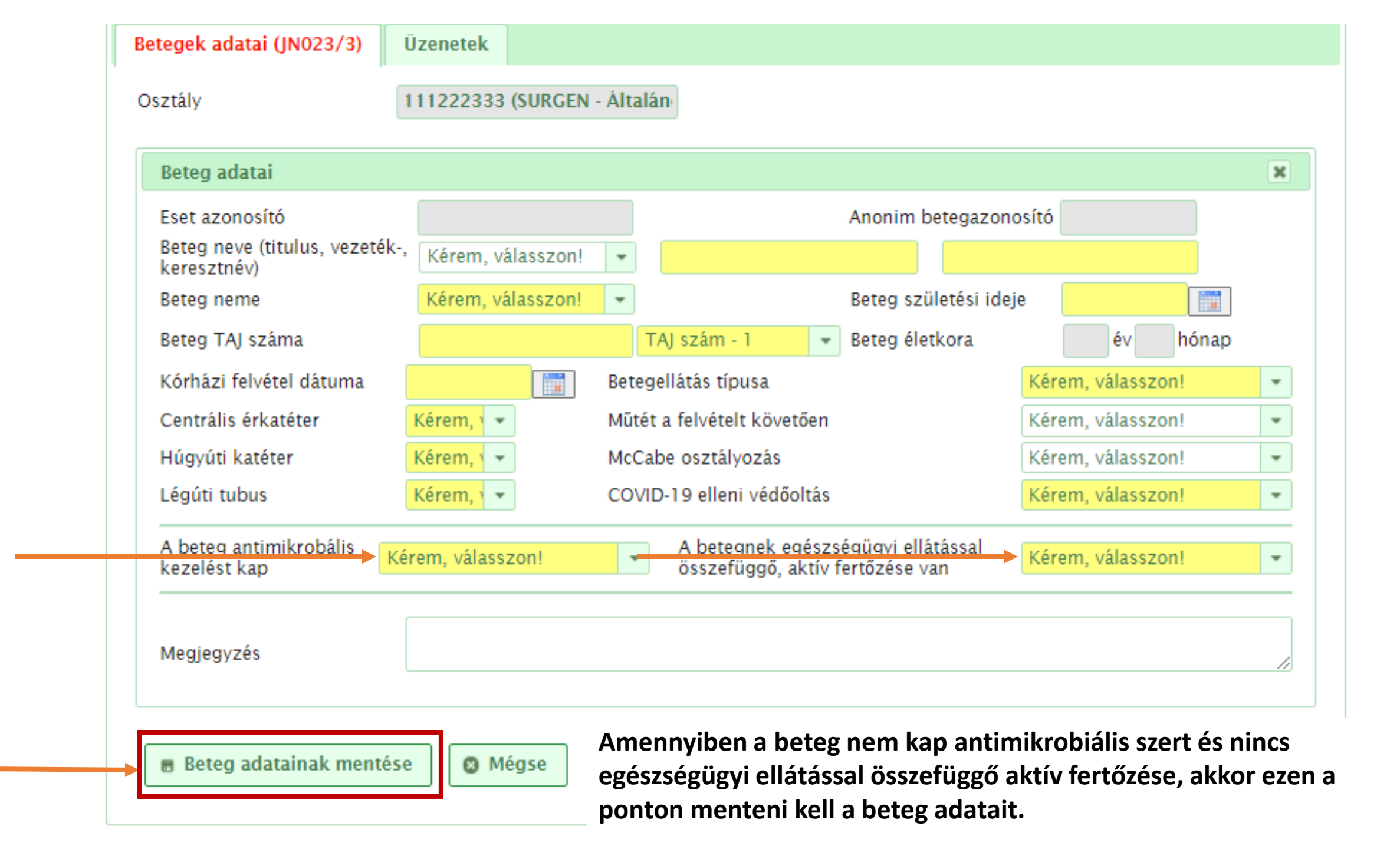

|                        | A beteg antimikrobális<br>kezelést kap Igen A betegnek egészségügyi ellátással<br>összefüggő, aktív fertőzése van Kérem, válasszon!                                                                                    |
|------------------------|----------------------------------------------------------------------------------------------------|
|                        | Antimikrobiális szer(ek)                                                                                                    |
|                        | Anonim betegazonosító Eset azonosító                                                                                                    |
| nennyiben a<br>teg kap | Antimikrobiális szer [AM] (generikus vagy gyári név)                                                                                                    |
| timikrobiális          | Alkalmazás módja Kérem, válasszon!                                                                                                    |
| ert                    | Indikáció (alkalmazás célja) Kérem, válasszon! 👻                                                                                                    |
| betea                  | Diagnózis (fertőzés helye) Kérem, válasszon!                                                                                                    |
| timikrobiális          | Antimikrobális-kezelés oka szerepel a<br>betegdokumentációban                                                                                                    |
| ert kap = Igen),       | Alkalmazás kezdete (év/hó/nap)                                                                                                    |
| gjelennek az           | Váltás történt? (Ha igen, oka?)                                                                                                    |
| e vonatkozó,           | Ha volt váltás: Elsőként adott AM szer alkalmazás kezdete                                                                                                    |
| öltendő                | Adagok száma                                                                                                    |
| atok.                  | Napi adagolás Egy adag erőssége                                                                                                    |
|                        | mg/g/IU Kérem, v 👻                                                                                                    |
|                        | • Hozzáadás                                                                                                    |
|                        | Antimikrobiális<br>szer [AM]<br>(generikus<br>vagy gyári név)Indikáció<br>módjaDiagnózis<br>(fertőzés<br>helye)Antimikrobális-kezelés<br>oka szerepel a<br>betegdokumentációbanAlkalmazás<br>(fev/hó/nap)Váltás<br>ige |
|                        | Üres lista.                                                                                                    |
|                        | Bejegyzések: 0   Oldal: 1 / 1 🛛 💌 🗪                                                                                                    |
|                        |                                                                                                    |

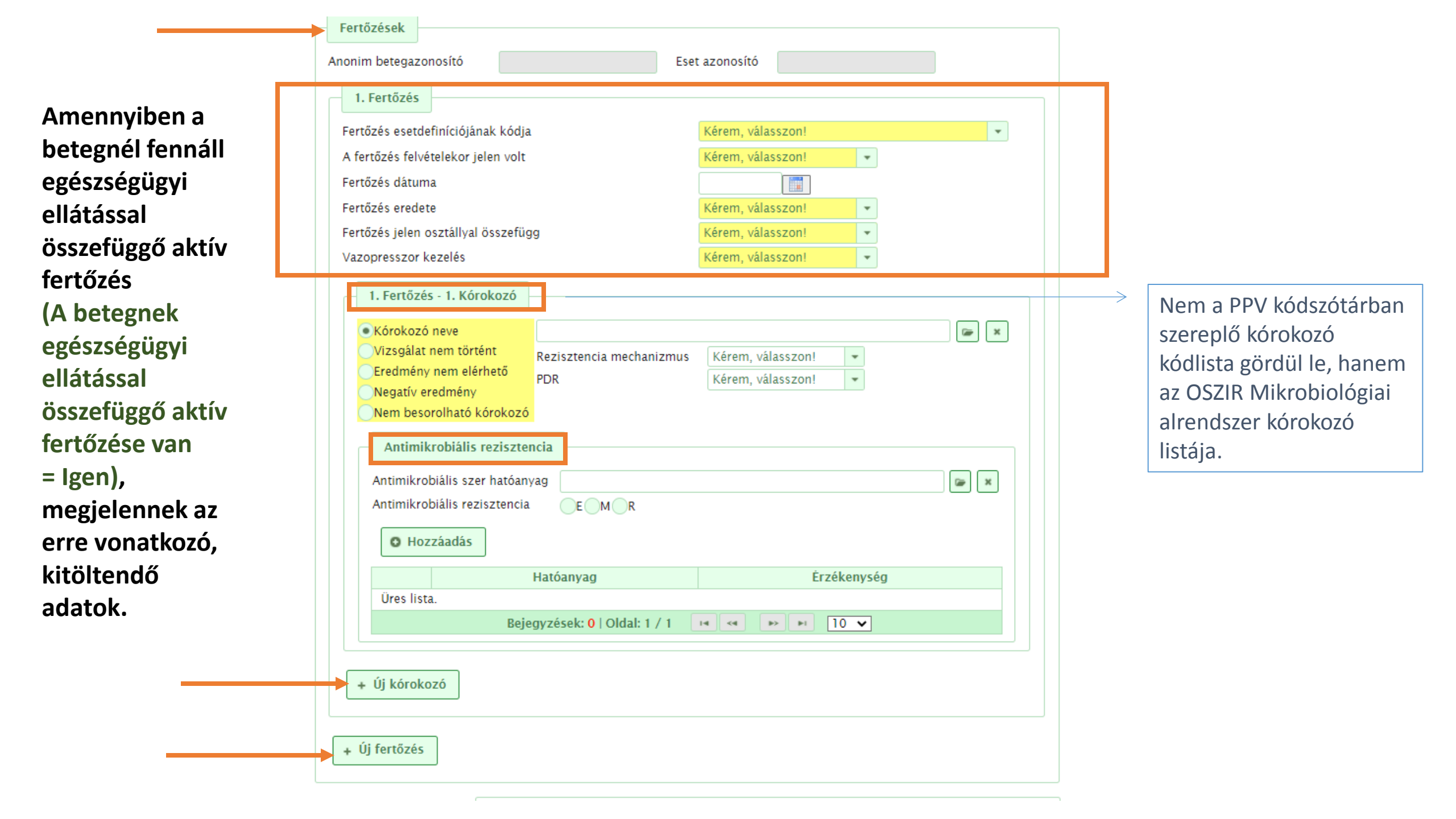

Kórházi adatok rögzítése

| Betegek adatai (JN023/3)                         |                                |                                                                          |
|--------------------------------------------------|--------------------------------|--------------------------------------------------------------------------|
| Kórházkód                                        | 006020                         |                                                                          |
| Kórház neve                                      | Erzsébet Kórház-Rendelőintézet |                                                                          |
| Rögzítés dátuma                                  |                                | Pont prevalencia vizsgálati                                              |
| Prevalencia vizsgálat kezdete                    |                                | módszertani anyagok:                                                     |
| Prevalencia vizsgálat vége                       |                                | A nágy oldolhál állá kárházi                                             |
| Kórházi adatok vonatkozása                       | Kérem, válasszon! 👻            | A negy oldalbol allo kornazi<br>adatlar (111/4 $\rightarrow$ 114/4) adat |
| Kórházi ágyak száma (aktív és krónikus)          |                                |                                                                          |
| Aktív ágyak száma                                |                                | kell ezen a feluleten, liletve a                                         |
| ITO ágyak száma                                  |                                | feluleten levo tematikus                                                 |
| Vannak a vizsgálatból kizárt/kimaradt osztályok? | Kérem, válasszon! 💌            | munkalapokon [1 → 4] rögzít                                              |
| Kizárt/kimaradt osztályok felsorolása            |                                | Valamennyi adatelem<br>megtalálható az OSZIR-ban, o                      |
| A vizsgálatba bevont osztályok ágyszáma          |                                | nem feltétlenül ugyanolyan                                               |
| A vizsgálatba bevont összbetegszám               |                                | sorrendben, mint a kórházi                                               |
| Kórház típusa                                    | Kérem, válasszon! 👻            | adatlapon.                                                               |
| Tulajdonforma                                    | Kérem, válasszon! 👻            |                                                                          |
| A kórház (telephely) egyesített intézmény része  | Kérem, válasszon! 👻            |                                                                          |

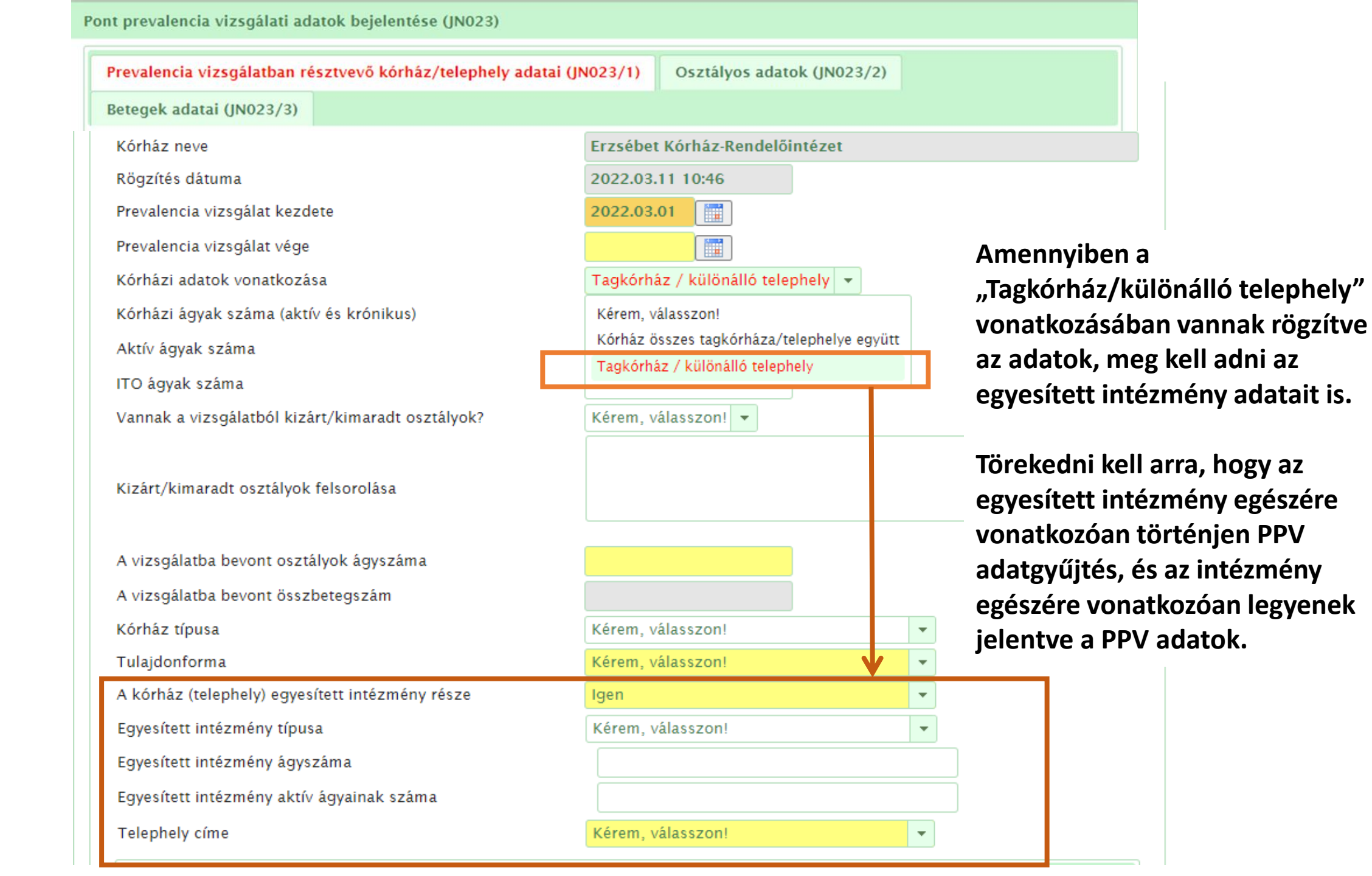

| Egyéb kórházi adatok Infe kciókontroll tevékenység                                                                                                    | Multimodális stratégiák (WHO)                                                                                                    |
|----------------------------------------------------------------------------------------------------|----------------------------------------------------------------------------------------------------|
| Automatizált surveillance adatgyűjtés         Egyéb kórházi adatok éve         Egyéb adatok vonatkozása         Kibocsátások (vagy felvételek) száma/év         Ápolási napok száma/év         Alkoholos kézfertőtlenítő szer felhasználás (liter/év)         Megfigyelt kézhigiéniés alkalmak éves száma         Hemokultúra párok éves száma         C. difficile irányába vizsgált székletminták éves száma         TME epidemiológiai szakápolók száma         TME infekciókontroll doktorok száma         TME ápolók száma         TME ápolók száma         TME segédápolók száma az ITO osztályo(ko)n         TME segédápolók száma az ITO osztályo(ko)n | Kérem, válasszon!         Kérem, válasszon!         Kérem, válasszon!         Csak a prevalencia vizsgálatba bevont osztál         Teljes kórház vagy telephely         Légúti izolációs kórtermek száma         Ágyak száma, amelyeknél van alkoholos         kézfertőtlenítőszer adagoló a betegellátási ponton         Ágyak száma, amelyeknél az alkoholos         kézfertőtlenítőszer adagoló meglétét ellenőrizték         Kórtermek száma         Egyágyas kórtermek száma         Egyágyas kórtermek száma         A PPV napján 00:01-kor s (külön WC-vel és fürdőszobával ellátott) kórtermek száma         A PPV napján 00:01-kor a ágykihasználtság szem-pontjából felmért ágyak száma |
| COVID-19 esetek éves száma a kórházban<br>Kórházi COVID-19 járványok éves száma<br>COVID-19 esetek aktuális száma a kórházban<br>COVID-19 esetek aktuális száma az ITO osztályo(ko)n<br>COVID-19 elleni átoltottság aránya az eü. dolgozók köréber<br>Influenza elleni átoltottság aránya az eü. dolgozók köréber                                                                                                    | n (%)                                                                                                    |

| Egyéb kórházi adatol Infekciókontroll tevékenység                                                                                                    | Multimodális stratégiák (WHO)                                                                                                    |                                                                      |                                                                           |                                                                        |                                                   |  |
|----------------------------------------------------------------------------------------------------|----------------------------------------------------------------------------------------------------|----------------------------------------------------------------------|---------------------------------------------------------------------------|------------------------------------------------------------------------|---------------------------------------------------|--|
| Automatizált surveillance adatgyűjtés                                                                                                    |                                                                                                    |                                                                      |                                                                           |                                                                        |                                                   |  |
| Van-e éves infekciókontroll terv, melyet jóváhagyott a<br>főigazgató vagy a kórházvezetés más tagja?<br>Kérem, válasszon!<br>Van-e éves infekciókontroll jelentés, melyet jóváhagyott a<br>főigazgató vagy a kórházvezetés más tagja?<br>Kérem, válasszon! | A megelőző évben mely országos<br>jelentett a kórház (többszörös vál<br>NNSR-Sebfertőzés<br>NNSR-ITO<br>NNSR-CDI<br>NNSR-MRK<br>NBS-Antimikrobiális reziszten<br>Antimikrobiális szer felhaszná<br>Egyéb | surveillance modulokb<br>asztás)<br>cia (laboratóriumi adato<br>ilás |                                                                           |                                                                        |                                                   |  |
| A klinikus tud-e hétvégeken rutin mikrobiologiai vizsgálatokat<br>Klinikai diagnosztikai mintákra:<br>Szombaton: Kérem, válasszon! 💌                                                                                                    | kérni, illetve eredményeket visszakap<br>Vasárnap: Kérem, válasszon! 💌                                                                                                    | ni?                                                                  | érem, válasszon!                                                          |                                                                        | •                                                 |  |
| Szűrési célból vett mintákra:                                                                                                    |                                                                                                    |                                                                      | Kerem, valasszon!                                                         |                                                                        |                                                   |  |
| Szombaton: Kérem, válasszon! 💌                                                                                                    | Vasárnap: Kérem, válasszon! 👻                                                                                                    |                                                                      | vincs liyen szabalyoza                                                    | S                                                                      | "                                                 |  |
| Az általános maszkviselés jelenlegi szabályozása az<br>intézményben                                                                                                    | Kérem, válasszon!                                                                                                    | •                                                                    | /an szabalyózás: csak<br>/an szabályozás: a bet<br>ielyiségben kötelező a | a betegellatas soran ko<br>regellátás során és valai<br>1 maszkviselés | otelező a maszkviseles<br>mennyi közösen használt |  |
|                                                                                                    |                                                                                                    |                                                                      | smeretlen                                                                 |                                                                        |                                                   |  |
| Hordoznak-e alkoholos kézfertőtlenítőszer adagolót az<br>egészségügyi dolgozók (pl. kórházi köpenyük zsebében) a<br>kórházban? Amennyiben igen, becsülje meg ezen dolgozók<br>arányát                                                                      | Kérem, válasszon!                                                                                                    | •                                                                    |                                                                           |                                                                        |                                                   |  |
| Van-e a kórházban formális eljárás arra vonatkozóan, hogy<br>egy antimikrobiális szer megfelelőségét a kórházi felírást<br>követő 72 órán (3 naptári napon) belül felülvizsgálják?                                                                         | Kérem, válasszon!                                                                                                    | •                                                                    |                                                                           |                                                                        |                                                   |  |
| További infekciókontroll adatok                                                                                                    |                                                                                                    |                                                                      |                                                                           |                                                                        |                                                   |  |
|                                                                                                    |                                                                                                    |                                                                      |                                                                           |                                                                        |                                                   |  |

| Egyéb kórházi adatok                                                                                         | Infekciókontroll tevékenység                                                                 | Multimodális stratégiák (WHO) |   |  |
|----------------------------------------------------------------------------------------------------|----------------------------------------------------------------------------------------------|-------------------------------|---|--|
| Automatizált surveilland                                                                                     | ce adatgyűjtés                                                                               |                               |   |  |
| Alkalmaznak-e multimod<br>intézkedések implementá                                                            | ális stratégiákat az infekciókontroll<br>ációjára?                                           | Kérem, válasszon!             | • |  |
| Amennyiben multimodáli<br>multidiszciplináris csopo<br>implementációját?                                     | is stratégiákat alkalmaznak,<br>rt végzi-e az intézkedések                                   | Kérem, válasszon!             | • |  |
| Ezek a stratégiák maguki<br>vagy ellenőrző listákat az                                                       | ban foglalnak-e ellátási csomagokat<br>z intézményben?                                       | Kérem, válasszon!             | • |  |
| Van-e rendszeres együttn<br>minőségfejlesztésért/bet<br>munkatársakkal az infeko<br>kidolgozása és alkalmazá | nűködés a<br>egbiztonságért felelős<br>ciókontroll multimodális stratégiák<br>ása érdekében? | Kérem, válasszon!             | • |  |
|                                                                                                    |                                                                                              |                               |   |  |
| A helyi multimodális stra<br>elemeket?                                                                       | tégia magában foglalja-e az alábbi                                                           |                               |   |  |
| Átállás az új rendszerre                                                                                     |                                                                                              | Kérem, válasszon!             | * |  |
| Oktatás és képzés                                                                                            |                                                                                              | Kérem, válasszon!             | • |  |
| Monitorozás és visszacsa                                                                                     | itolás                                                                                       | Kérem, válasszon!             | • |  |
| Kommunikáció és emléke                                                                                       | eztetők                                                                                      | Kérem, válasszon!             | * |  |
| Intézményi biztonságos k<br>kultúra                                                                          | környezet és támogató intézményi                                                             | Kérem, válasszon!             | • |  |
|                                                                                                    |                                                                                              |                               |   |  |

| Egyéb kórbázi adatok Intekciókontroll tevékenység                                                                                                    | Multimodális stratégiák (W                                                                                                    | HO)                                                                                                    |  |
|----------------------------------------------------------------------------------------------------|----------------------------------------------------------------------------------------------------|----------------------------------------------------------------------------------------------------|--|
| Automatizált surveillance adatgyűjtés                                                                                                    |                                                                                                    |                                                                                                    |  |
| Az alábbi egészségügyi ellátással összefüggő fertőzésekre<br>vonatkozó surveillance adatgyűjtés automatizáltságának<br>jelenlegi foka az intézményben                                                                                                    |                                                                                                    |                                                                                                    |  |
| Műtéti sebfertőzés                                                                                                    | Kérem, válasszon!                                                                                                    | •                                                                                                    |  |
| Eü. ellátással összefüggő véráramfertőzés                                                                                                    | Kérem, válasszon!                                                                                                    | •                                                                                                    |  |
| Centrális érkatéterrel összefüggő véráramfertőzés                                                                                                    | Kérem, válasszon!                                                                                                    | •                                                                                                    |  |
| Húgyúti katéterrel összefüggő húgyúti fertőzés                                                                                                    | Kérem, válasszon!                                                                                                    | •                                                                                                    |  |
| Eü. ellátással összefüggő pneumónia                                                                                                    | Kérem, válasszon!                                                                                                    | •                                                                                                    |  |
| Lélegeztetéssel összefüggő pneumónia                                                                                                    | Kérem, válasszon!                                                                                                    | •                                                                                                    |  |
| Clostridoides difficile fertőzés (CDI)                                                                                                    | Kérem, válasszon!                                                                                                    |                                                                                                    |  |
|                                                                                                    |                                                                                                    |                                                                                                    |  |
| Az egészségügyi ellátással összefüggő fertőzése<br>megvalósíthatós                                                                                                    | ekre vonatkozó, automatizált s<br>ága az intézményben                                                                                                    | urveillance adatgyűjtés                                                                                                    |  |
| Az egészségügyi ellátással összefüggő fertőzése<br>megvalósíthatós<br>Adatforrás                                                                                                    | ekre vonatkozó, automatizált s<br>ága az intézményben<br>Az adatok digitalizált<br>formában vannak tárolva                                                                                                    | urveillance adatgyűjtés<br>Az adatok strukturáltak és<br>jól definiáltak                                                                                                    |  |
| Az egészségügyi ellátással összefüggő fertőzése<br>megvalósíthatós<br>Adatforrás<br>Sebészeti beavatkozás (eljárás kódja pl. OENO-kód, a<br>műtét dátuma)                                                                                                    | ekre vonatkozó, automatizált sr<br>ága az intézményben<br>Az adatok digitalizált<br>formában vannak tárolva<br>Kérem, válasszon!                                                                                      | urveillance adatgyűjtés<br>Az adatok strukturáltak és<br>jól definiáltak<br>Kérem, válasszon!                                                                                     |  |
| Az egészségügyi ellátással összefüggő fertőzése<br>megvalósíthatós<br>Adatforrás<br>Sebészeti beavatkozás (eljárás kódja pl. OENO-kód, a<br>műtét dátuma)<br>Kórházi felvételi és kibocsátási dátumok                                                                                                    | ekre vonatkozó, automatizált sr<br>ága az intézményben<br>Az adatok digitalizált<br>formában vannak tárolva<br>Kérem, válasszon!                                                                                      | urveillance adatgyűjtés<br>Az adatok strukturáltak és<br>jól definiáltak<br>Kérem, válasszon!                                                                                     |  |
| Az egészségügyi ellátással összefüggő fertőzése<br>megvalósíthatós<br>Adatforrás<br>Sebészeti beavatkozás (eljárás kódja pl. OENO-kód, a<br>műtét dátuma)<br>Kórházi felvételi és kibocsátási dátumok<br>Osztályos felvételi és kibocsátási dátumok                                                                                                    | ekre vonatkozó, automatizált sr<br>ága az intézményben<br>Az adatok digitalizált<br>formában vannak tárolva<br>Kérem, válasszon!<br>Kérem, válasszon!                                                                 | urveillance adatgyűjtés<br>Az adatok strukturáltak és<br>jól definiáltak<br>Kérem, válasszon!<br>Kérem, válasszon!                                                                |  |
| Az egészségügyi ellátással összefüggő fertőzése<br>megvalósíthatós<br>Adatforrás<br>Sebészeti beavatkozás (eljárás kódja pl. OENO-kód, a<br>műtét dátuma)<br>Kórházi felvételi és kibocsátási dátumok<br>Osztályos felvételi és kibocsátási dátumok<br>Centrális érkatéter használat (behelyezés és eltávolítás<br>dátuma, érkatéter típusa)                                                                                                    | ekre vonatkozó, automatizált sr<br>ága az intézményben<br>Az adatok digitalizált<br>formában vannak tárolva<br>Kérem, válasszon!<br>Kérem, válasszon!<br>Kérem, válasszon!                                            | urveillance adatgyűjtés<br>Az adatok strukturáltak és<br>jól definiáltak<br>Kérem, válasszon!<br>Kérem, válasszon!<br>Kérem, válasszon!                                           |  |
| Az egészségügyi ellátással összefüggő fertőzése<br>megvalósíthatós<br>Adatforrás<br>Sebészeti beavatkozás (eljárás kódja pl. OENO-kód, a<br>műtét dátuma)<br>Kórházi felvételi és kibocsátási dátumok<br>Osztályos felvételi és kibocsátási dátumok<br>Centrális érkatéter használat (behelyezés és eltávolítás<br>dátuma, érkatéter típusa)<br>Gépi lélegeztetés alkalmazása (kezdet és befejezés<br>dátuma)                                                                    | ekre vonatkozó, automatizált sr<br>ága az intézményben<br>Az adatok digitalizált<br>formában vannak tárolva<br>Kérem, válasszon!<br>Kérem, válasszon!<br>Kérem, válasszon!<br>Kérem, válasszon!                       | urveillance adatgyűjtés<br>Az adatok strukturáltak és<br>jól definiáltak<br>Kérem, válasszon!<br>Kérem, válasszon!<br>Kérem, válasszon!<br>Kérem, válasszon!                      |  |
| Az egészségügyi ellátással összefüggő fertőzése<br>megvalósíthatós<br>Adatforrás<br>Sebészeti beavatkozás (eljárás kódja pl. OENO-kód, a<br>műtét dátuma)<br>Kórházi felvételi és kibocsátási dátumok<br>Osztályos felvételi és kibocsátási dátumok<br>Centrális érkatéter használat (behelyezés és eltávolítás<br>dátuma, érkatéter típusa)<br>Gépi lélegeztetés alkalmazása (kezdet és befejezés<br>dátuma)<br>Húgyúti katéter használat (behelyezés és eltávolítás<br>dátuma) | ekre vonatkozó, automatizált sr<br>iága az intézményben<br>Az adatok digitalizált<br>formában vannak tárolva<br>Kérem, válasszon!<br>Kérem, válasszon!<br>Kérem, válasszon!<br>Kérem, válasszon!                      | urveillance adatgyűjtés<br>Az adatok strukturáltak és<br>jól definiáltak<br>Kérem, válasszon!<br>Kérem, válasszon!<br>Kérem, válasszon!<br>Kérem, válasszon!                      |  |
| Az egészségügyi ellátással összefüggő fertőzése<br>megvalósíthatós<br>Adatforrás<br>Sebészeti beavatkozás (eljárás kódja pl. OENO-kód, a<br>műtét dátuma)<br>Kórházi felvételi és kibocsátási dátumok<br>Osztályos felvételi és kibocsátási dátumok<br>Centrális érkatéter használat (behelyezés és eltávolítás<br>dátuma, érkatéter típusa)<br>Gépi lélegeztetés alkalmazása (kezdet és befejezés<br>dátuma)<br>Húgyúti katéter használat (behelyezés és eltávolítás<br>dátuma) | ekre vonatkozó, automatizált sr<br>iága az intézményben<br>Az adatok digitalizált<br>formában vannak tárolva<br>Kérem, válasszon!<br>Kérem, válasszon!<br>Kérem, válasszon!<br>Kérem, válasszon!<br>Kérem, válasszon! | urveillance adatgyűjtés<br>Az adatok strukturáltak és<br>jól definiáltak<br>Kérem, válasszon!<br>Kérem, válasszon!<br>Kérem, válasszon!<br>Kérem, válasszon!<br>Kérem, válasszon! |  |

# Összefoglalás és egyéb információk

- A PPV lebonyolítása előtt ellenőrizni kell a jogosultságokat, hogy esetleges probléma ne gátolja az adatrögzítést.
- Az OSZIR PPV felületnek az elektronikus adatrögzítést és az első PPV során kialakított adatkapcsolatokat leképező logikája van, ami hasonló, de nem mindenben azonos a kórházi adatlap és a betegadatlap megjelenítési logikájával.
- Törekedni kell a pontos adatgyűjtésre és adatbevitelre, hogy a véglegesítés/jóváhagyás során megvalósuló automatikus ellenőrzés/adatvalidáció ne okozzon többletmunkát.
- Javasolható, hogy az intézmények az "éles" PPV adatgyűjtés előtt végezzenek egy-két osztályon próba-adatgyűjtést.
- Próba-adatbeviteli felület nincs, csak "éles" PPV modul lesz elérhető.
- Az adatrögzítést valós időben bemutató oktatóvideó is készül.

telefon: +36 1 476 1106

email: korhazijarvany@nnk.gov.hu